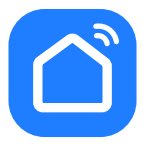

# настройка приложения SMART LIFE

SR-800 Max

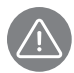

Внимание! Для совершенствования продукции производитель оставляет за собой право на обновление приложения и программного обеспечения (ПО). После обновления интерфейс приложения Smart Life может измениться, поэтому всегда обращайтесь к актуальной версии.

## ПОРЯДОК ДЕЙСТВИЙ

 Прежде всего включите Wi-Fi на роботе-пылесосе. Сделать это можно, удерживая в течение 3 секунд кнопку () на корпусе прибора. Прозвучит голосовое сообщение, индикатор подключения Wi-Fi начнет мигать.

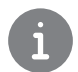

Важно! Не настраивайте робот-пылесос на зарядной станции.

**2.** Загрузка и установка приложения Smart Life.

Отсканируйте QR-код для загрузки и установки данного приложения.

Либо для загрузки на Android скачайте приложение Smart Life из Google Play, для загрузки на iOS – из App Store.

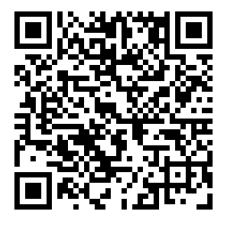

**3.** Войти/Зарегистрироваться. Откройте приложение, войдите в систему, если у Вас есть учетная запись Smart Life. Если нет, откройте приложение, введите адрес электронной почты, установите пароль, нажмите кнопку для подтверждения введенных данных. Введите код, чтобы завершить регистрацию, затем войдите в приложение.

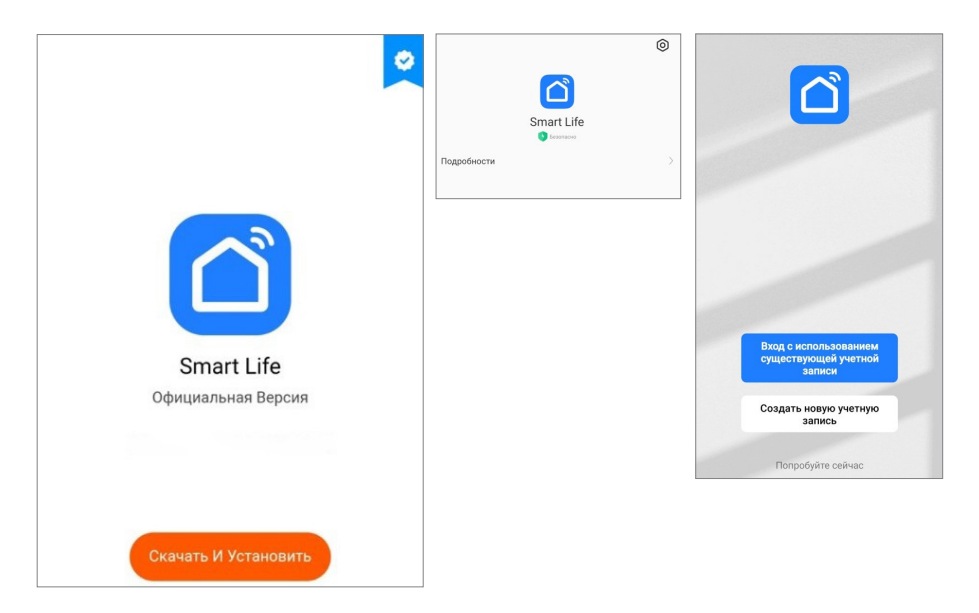

4. Добавьте устройство в приложение Smart Life.

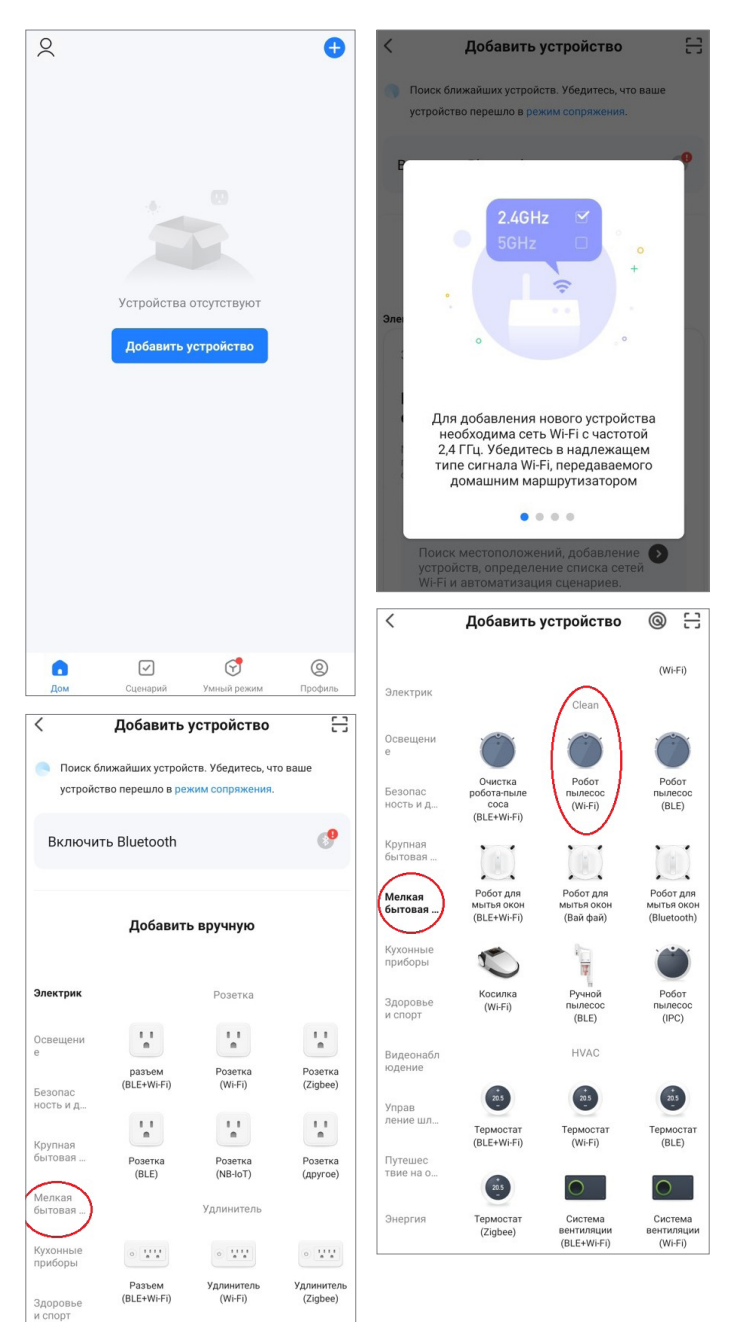

5. Выберите Wi-Fi сеть, введите название Вашей сети и пароль. Убедитесь, что пароль введен правильно. Выбирайте сеть 2,4G, сеть 5G не поддерживается. При выборе 5G-сети или введении неправильного пароля соединение оборвется. Выберите также режим AP.

| X                                                                                                    | ×                                                                                                    |
|----------------------------------------------------------------------------------------------------|----------------------------------------------------------------------------------------------------|
| Выберите сеть Wi-Fi с частотой<br>2,4 ГГц и введите пароль.                                                                                                    | Сброс устройства                                                                                                    |
| Если ваш Wi-Fi составляет 5 ГГц, пожалуйста,<br>сначала установите его на 2,4 ГГц. Общие<br>рекомендации по настройке маршрутизатора                                                                | $\bigcirc$                                                                                                    |
| × Wi-Fi - 5Ghz                                                                                                    | -                                                                                                    |
| ✓ Wi-Fi - <b>2.4Ghz</b> â ♥ ①                                                                                                    |                                                                                                    |
| 🤶 Название Wi-Fi                                                                                                    | Нажмите и удерживайте кнопку сброса<br>в течение 5 секунд, пока индикатор сети<br>не начнет мигать (в соответствии с |
| Вручную введите имя Wi-Fi или включите<br>разрешение на получение информации о<br>местонахождении, чтобы автоматически получить<br>севдения о ближайших родотоватих Wi-Fi<br>Разрешение на открытие | руководством пользователя).                                                                                          |
| 🛆 Пароль                                                                                                    |                                                                                                    |
| Лалее                                                                                                    | Убедитесь, что индикатор мигает бы                                                                                   |
|                                                                                                    | Сброс устройства шаг за шагом                                                                                        |

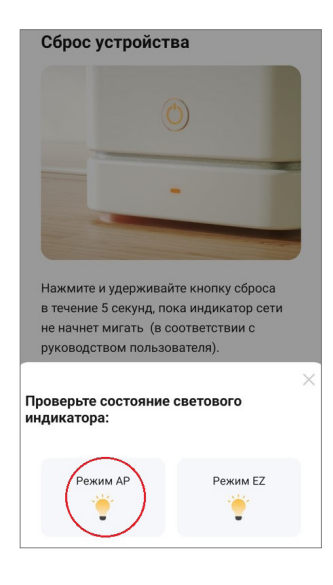

**6.** Затем найдите название модели в списке сетей и перейдите к подключению данного устройства.

| nartLife-XX<br>-XXXX | XX          |                      |
|----------------------|-------------|----------------------|
| -xxxx                |             |                      |
|                      |             |                      |
|                      |             |                      |
|                      |             |                      |
| ад и добавь          | те устрой   | ства.                |
|                      |             |                      |
|                      |             |                      |
|                      |             |                      |
|                      | ад и добавь | ад и добавьте устрой |

7. После успешного подключения модель появится на домашней странице приложения Smart Life.

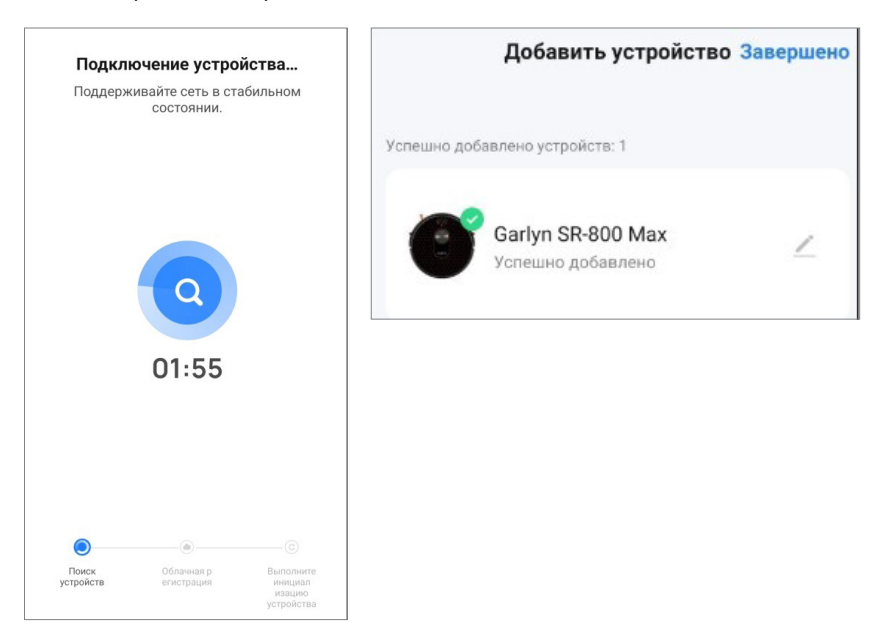

### GARLYN

 Нажмите на устройство, чтобы войти на страницу настроек.
Здесь Вы сможете управлять прибором дистанционно, поставить виртуальную стену, установить карту уборки, выбрать один из пяти языков голосового сообщения, проверить процесс/статус и многое другое.

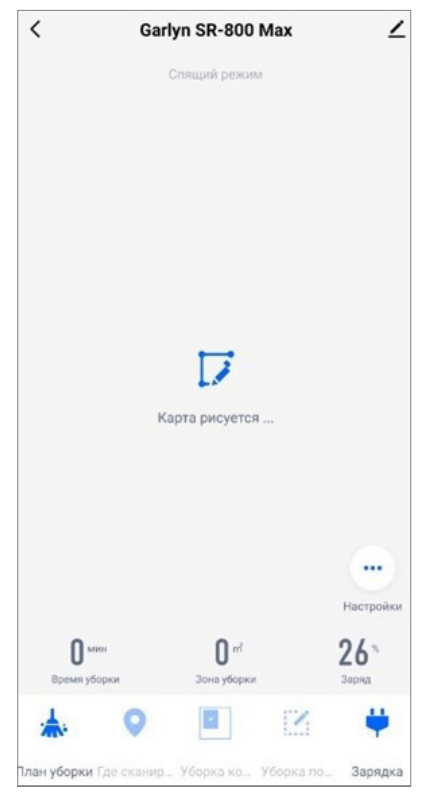

#### Если теряется соединение:

- Вы можете выбрать «Режим совместимости» и следовать подсказкам;
- перейти на страницу настроек Wi-Fi смартфона;
- подключиться к точке доступа данного робота-пылесоса;
- вернуться в приложение и продолжить ожидание соединения;
- следовать указаниям, чтобы найти причину и повторить попытку соединения;
- братиться в онлайн-поддержку.

#### Сброс устройства

Используйте переключатель питания I/O на корпусе прибора для перезапуска. Все настройки будут обнулены.